## **REQUESTING PRELIMINARY APPOINTMENT for:**

## -RENEWAL OF NIE ON YOUR OWN ACCOUNT

## -AUTHORIZATION TO RETURN

In order to arrange a preliminary appointment to present your application to renew your authorisation to stay and study or authorisation to return, you must access the following website <u>www.mpr.es</u> and follow the steps detailed below:

- 1- Select the 'Trámites' (Transactions) option in the in the menu on the right of the screen.
- 2- Select the 'Extranjería' (Foreigners) option
- 3- Select 'Cita previa para extranjería' ('Preliminary appointment for foreigners')
- 4- Select 'Acceder al procedimiento de cita previa de extranjería' ('Access procedure for preliminary appointment for foreigners')
- 5- In the drop-down menu, select the province (Barcelona)
- 6- In the other drop-down menu select the type of transaction for which you require an appointment, and then select 'Aceptar' (Accept).
- 7- Fill in the details you are asked for in order to arrange an appointment.
- 8- Print the appointment and when you go to it, take all of the documentation required as indicated on the page.